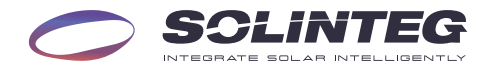

# INTEG M HYBRID INVERTER

### M2HS-3/3.6/4.2/4.6/5/6K-30

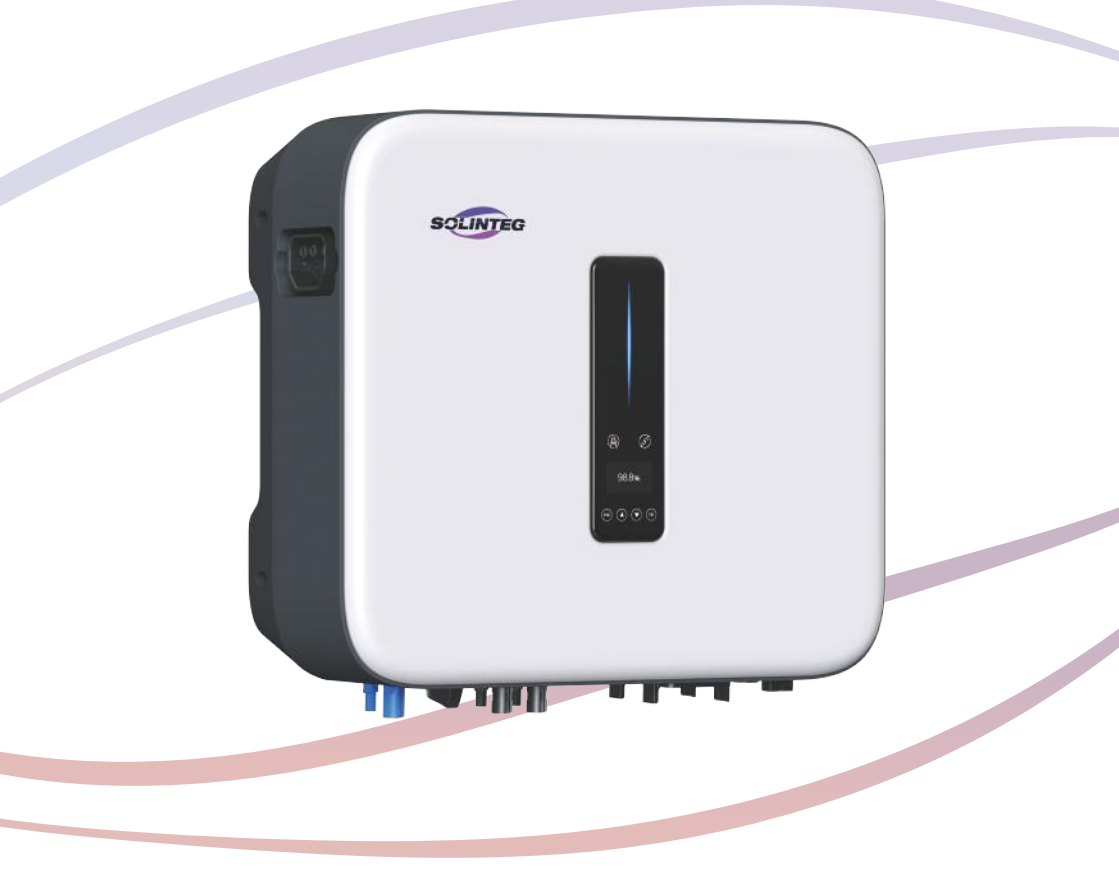

# **Quick Installation Guide**

ENGLISH VERSION

# **1** Installation

### Packing List

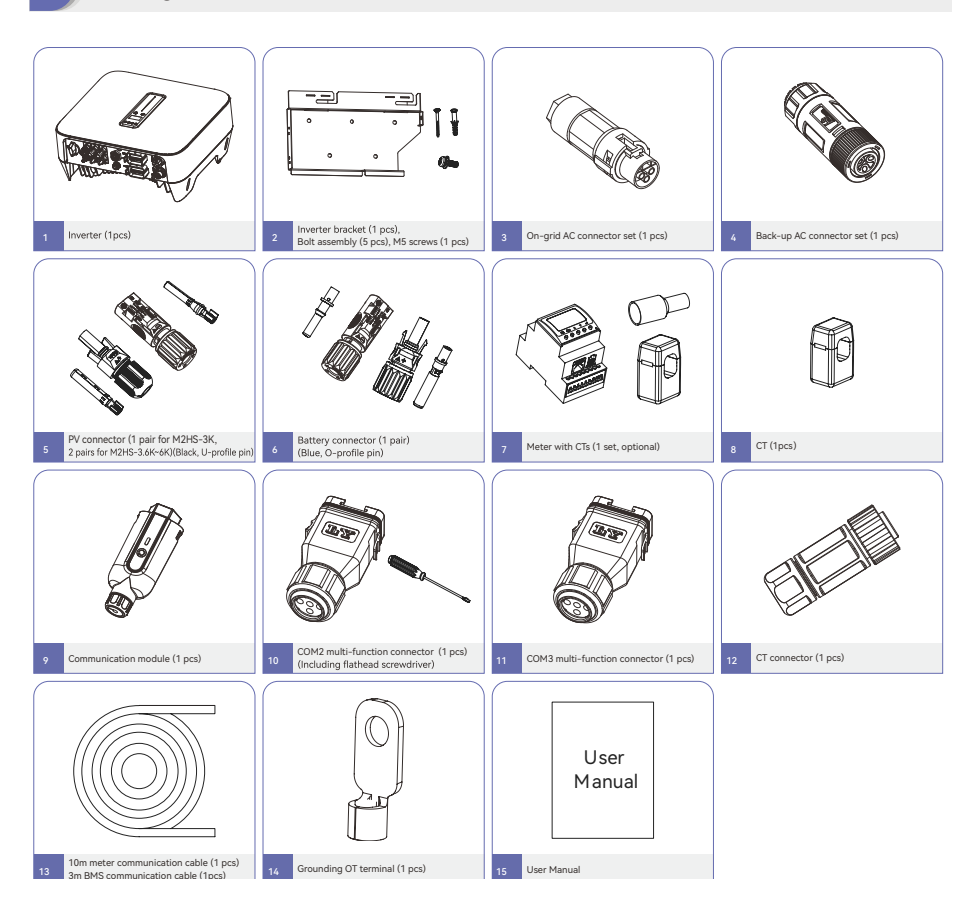

### B Installation Location

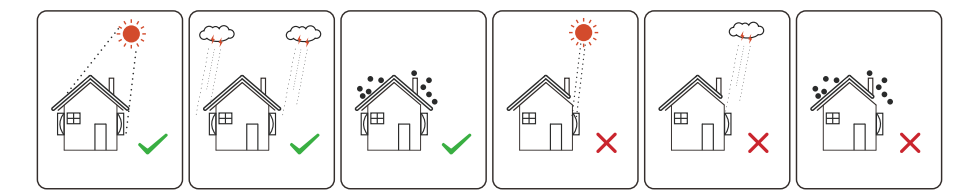

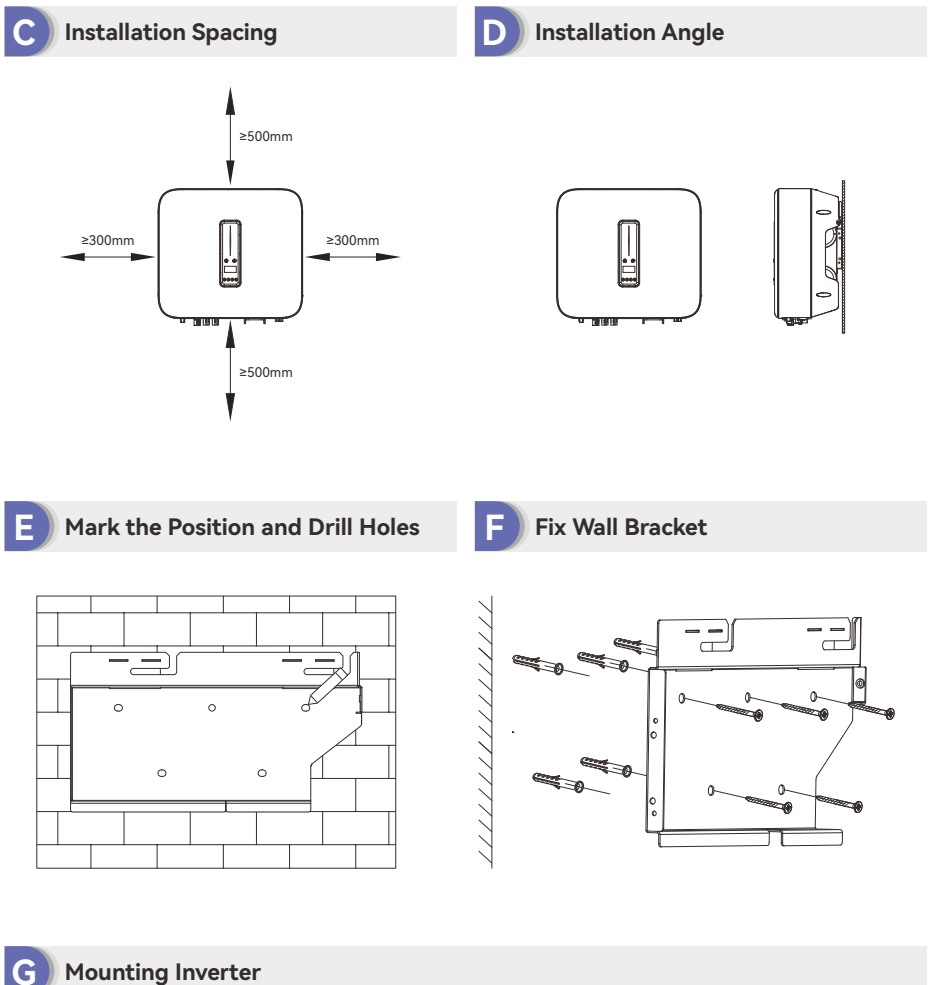

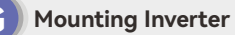

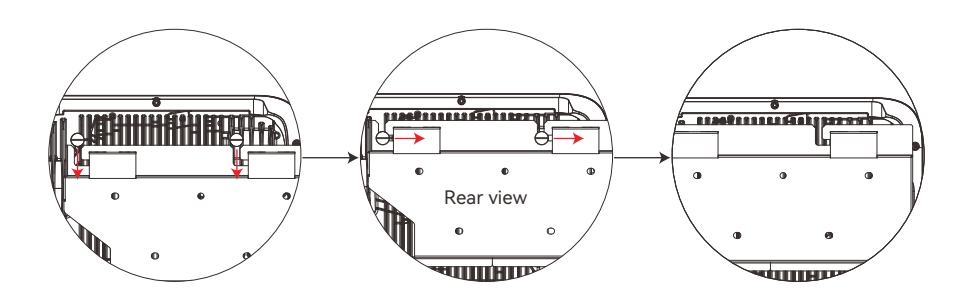

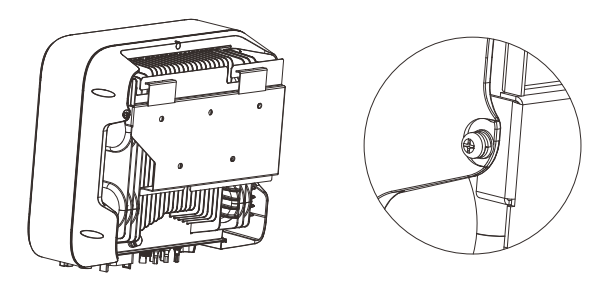

### H Grounding Terminal Connection

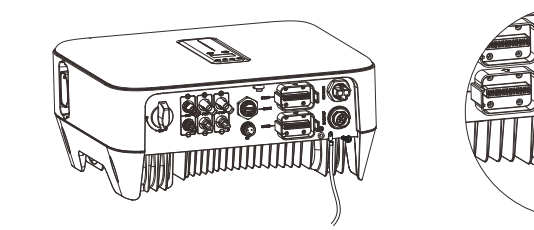

# **2 Electrical Connection**

| Cable Descriptions on the |  |
|---------------------------|--|
| Cable Reduirements        |  |
|                           |  |

| Cabla turnas                   | Cable requirements |                                                       |  |  |
|--------------------------------|--------------------|-------------------------------------------------------|--|--|
| Cable types                    | Outer diameter     | Conductor cross-section                               |  |  |
| 3-Core AC Cable (On-grid side) | 10-18mm            | 2.5-10mm <sup>2</sup>                                 |  |  |
| 3-Core AC Cable (Back-up side) | 10-15.5mm          | 2.5-6 mm <sup>2</sup>                                 |  |  |
| PV cable                       | 5.9-8.8mm          | 4 mm <sup>2</sup> (12AWG) or 6mm <sup>2</sup> (10AWG) |  |  |
| Battery power cable            | 5-8mm              | 6mm <sup>2</sup> (10AWG)                              |  |  |

Please use the cable specified in the above table. If the conductor core of the cable is too small, which may cause poor contact between the terminal and cable.

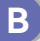

### **Electrical Wiring Diagram**

Inverter connects with smart meter and CT

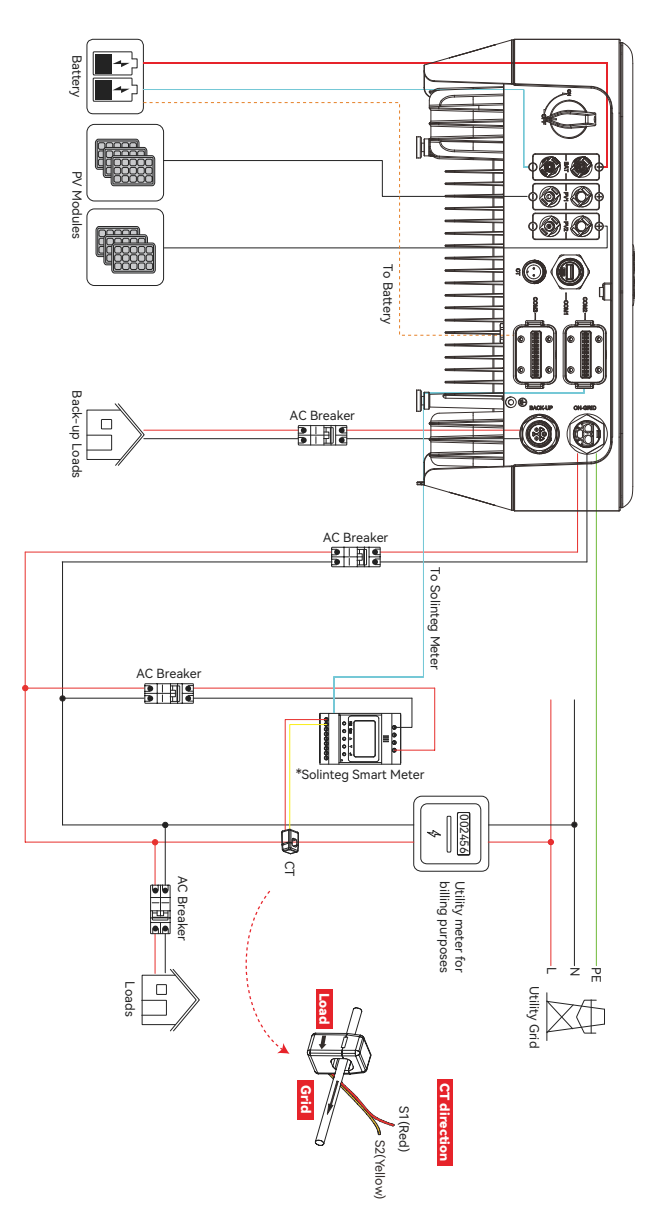

Inverter connects with a single CT

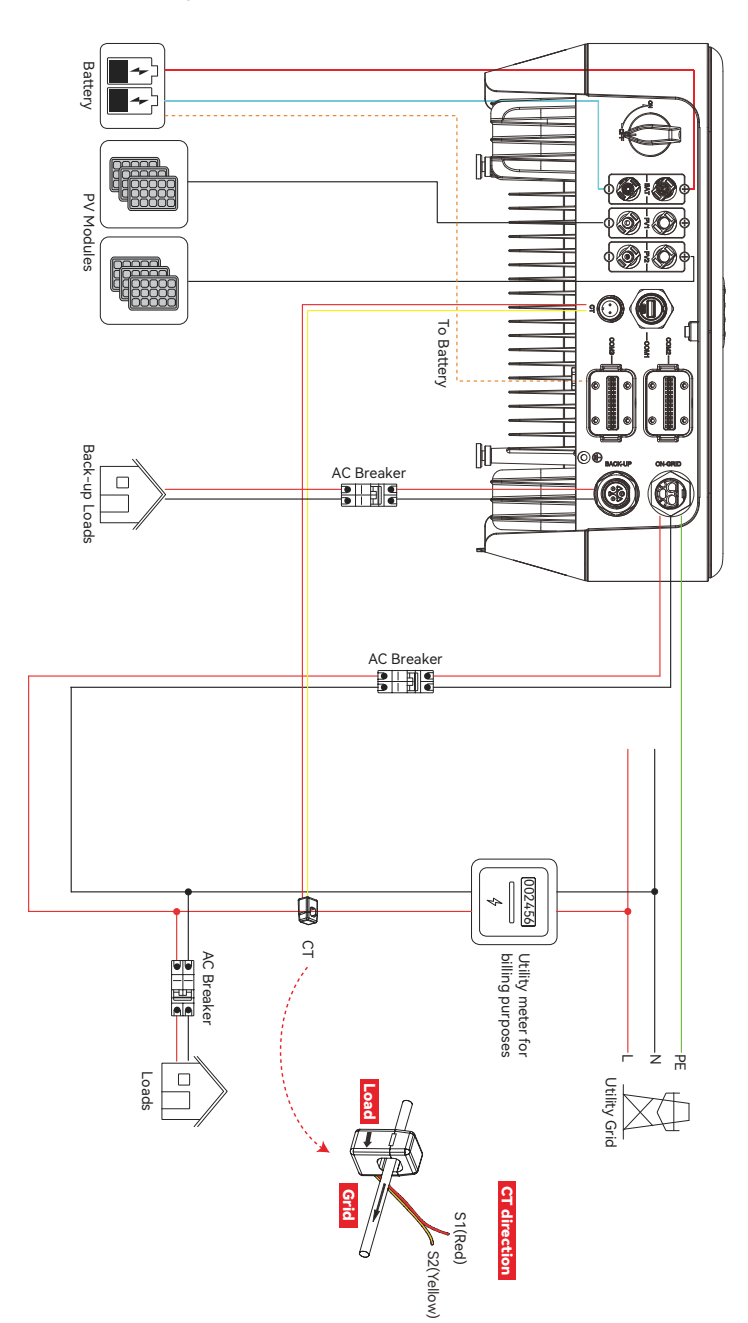

C AC Connection

#### On-grid AC terminal

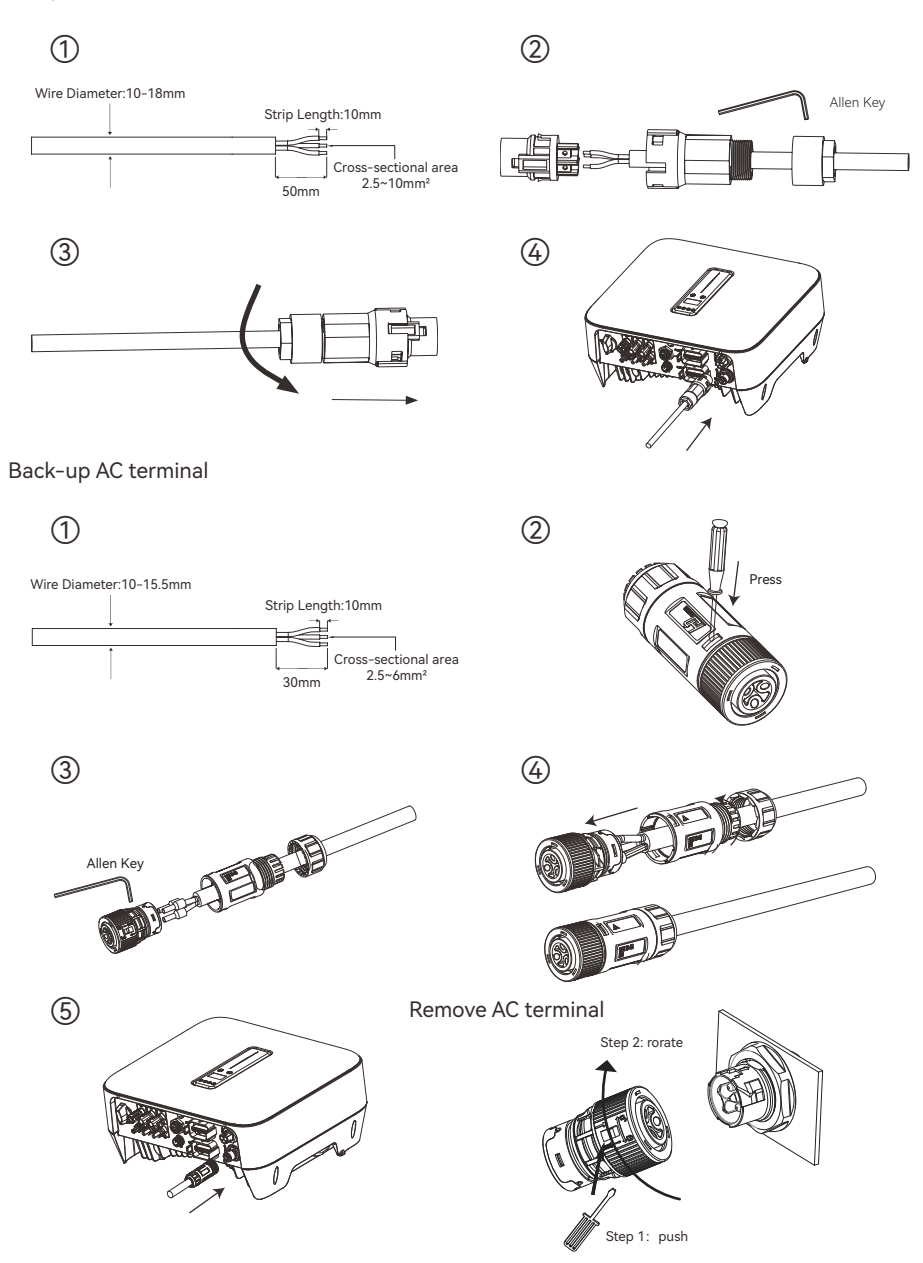

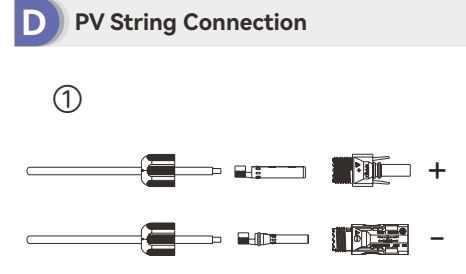

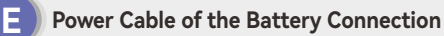

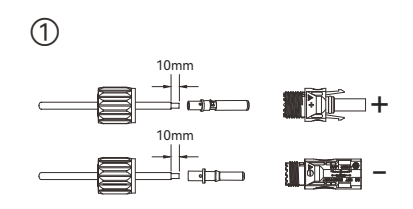

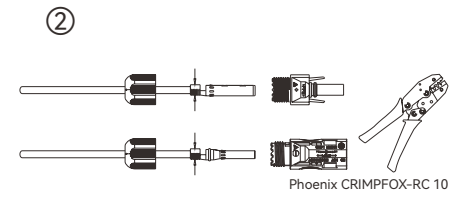

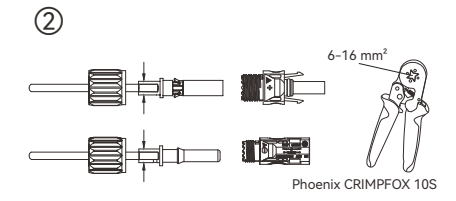

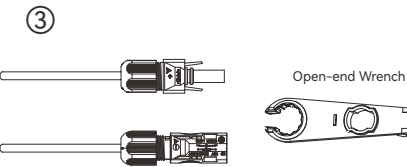

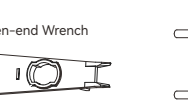

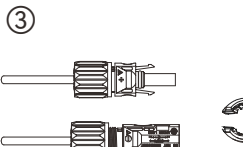

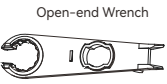

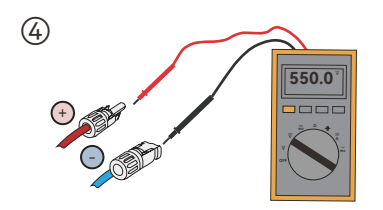

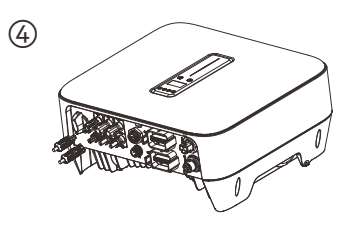

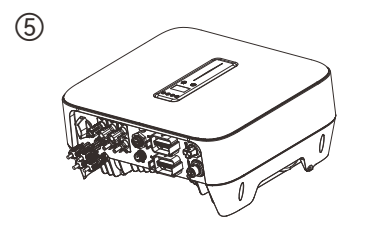

#### F Meter and CT Connection

M2HS-3~6K connection with a single CT

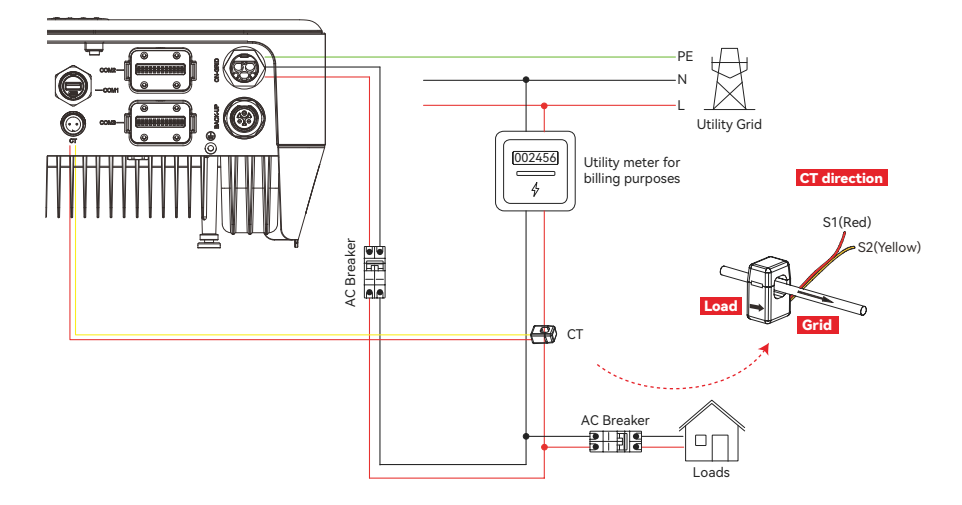

CT connector terminal definition

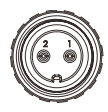

2

| Port | Description                             |
|------|-----------------------------------------|
| 1    | Connect with CT S1 or the positive pole |
| 2    | Connect with CT S2 or the negative pole |

1

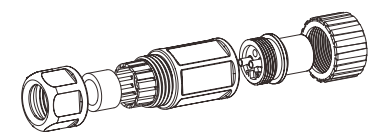

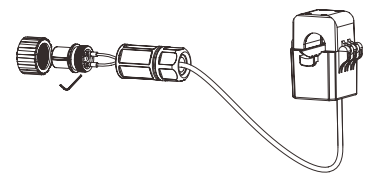

M2HS-3~6K connection with meter and CT

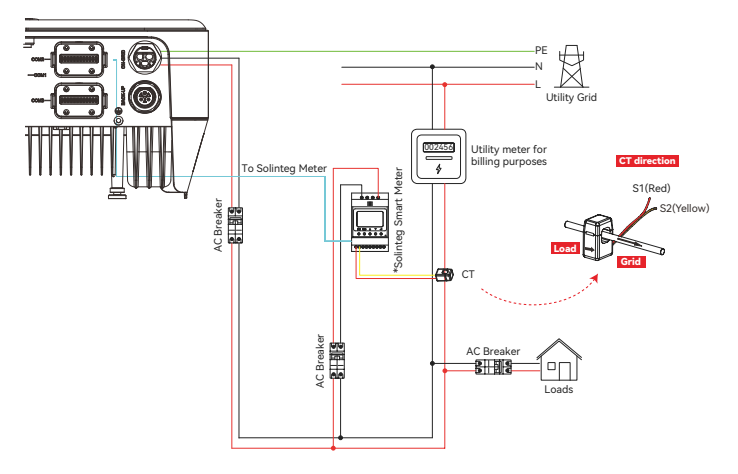

#### Solinteg RMM smart meter terminals definition

| ltem   | Definition         | Function                                          |
|--------|--------------------|---------------------------------------------------|
| 1      | UL                 |                                                   |
| 2      | /                  |                                                   |
| 3      | /                  | L'in connect to grid to detect power grid voitage |
| 4      | U <sub>N</sub>     |                                                   |
| 5      | I_*-S1             |                                                   |
| 6      | I <sub>L</sub> -S2 |                                                   |
| 7      | /                  |                                                   |
| 8      | /                  | To detect the CT current and direction.           |
| 9      | /                  |                                                   |
| 10     | /                  |                                                   |
| 11     | PE                 | Ground connection                                 |
|        | RS485-1            | 1                                                 |
| K5485  | RS485-2            | Communicate with hybrid inverter                  |
| ANT    | /                  | 1                                                 |
| LAN    | /                  | 1                                                 |
| Туре-С | /                  | 1                                                 |

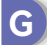

### **Communication Connection**

Port definitions for the COM2 multi-function connector:

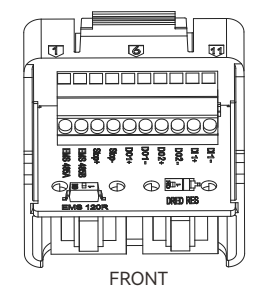

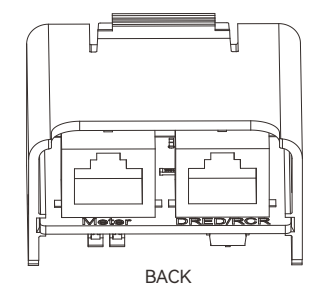

| Port     | Function                                                                                                    | Remark     |
|----------|----------------------------------------------------------------------------------------------------|------------|
| EMS 485A | Communicate with the EMC double                                                                                     |            |
| EMS 485B | Communicate with the EMS device                                                                                     |            |
| Stop+    | Connect the Emergency Stop device.                                                                                  |            |
| Stop-    | Normally open (NO) and normally closed (NC) status (Optional)                                                       |            |
| D01+     |                                                                                                    |            |
| D01-     |                                                                                                    |            |
| DO2+     | Digital output                                                                                                    |            |
| D02-     |                                                                                                    |            |
| DI1+     |                                                                                                    |            |
| DI1-     |                                                                                                    |            |
| EMS 120R | EMS communication termination resistor switch                                                                       | DIP switch |
| DRED RES | DRED detection resistor $10k\Omega$<br>Deactivate this detection resistor when using the DRED function              | DIP switch |
| Meter    | Communicate with smart meter RMM                                                                                    | RJ45       |
| DRED/RCR | Connect DRED/RCR devices<br>DRED For Australia and New Zealand<br>RCR For Germany and some other European countries | RJ45       |

Port definitions for the COM3 multi-function connector:

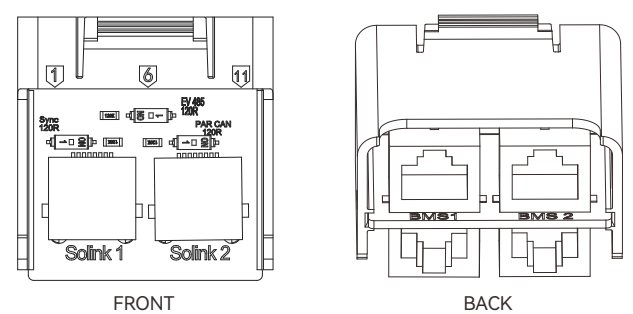

| Port         | Function                                                                                                    | Remark     |
|--------------|----------------------------------------------------------------------------------------------------|------------|
| Solink1      | For parallel system communication between Solinteg hybrid inverters, or                                                                                                  | DIAE       |
| Solink2      | for connections with other Solinteg devices                                                                                                    | KJ45       |
| BMS1         | Communicate with the battery                                                                                                    | D1/45      |
| BMS2         | Reserved                                                                                                    | KJ45       |
| Sync 120R    | Synchronization signal termination resistor for parallel systems. In the parallel system, the termination resistor needs to be activated on the first and last inverters | DIP switch |
| PAR CAN 120R | CAN communication termination resistor for parallel systems. In the parallel system, the termination resistor needs to be activated on the first and last inverters      | DIP switch |
| EV 485 120R  | RS 485 communication termination resistor for EV charge communication.                                                                                                   | DIP switch |

#### RJ45 terminal connection sequence and definition as below:

| No. | Color          | Solink 1 | Solink 2 | BMS 1    | BMS 2 | DRED/<br>RCR | Meter    |
|-----|----------------|----------|----------|----------|-------|--------------|----------|
| 1   | Orange & White | Sync+    | Sync+    | RS485_A3 | -     | DRM1/5       | -        |
| 2   | Orange         | Sync-    | Sync-    | RS485_B3 | -     | DRM2/6       | -        |
| 3   | Green & White  | Power-   | Power-   | Encode_B | -     | DRM3/7       | RS485_B2 |
| 4   | Blue           | CANH_P   | CANH_P   | CANH_B1  | -     | DRM4/8       | -        |
| 5   | Blue & White   | CANL P   | CANI P   | CANI B1  | _     | REF          | _        |
|     | Dide & White   | CANE_I   | CANL_I   |          |       | GEN/0        |          |
| 6   | Green          | Power-   | Power-   | Encode A | _     | СОМ          | RS/85 A2 |
|     | Green          | 1000001  | Tower    | Encode_/ |       | LOAD/0       |          |
| 7   | Brown & White  | Power+   | Power+   | CANL_    | _     | _            | DS/85 B2 |
|     | brown & white  | TOWER    | Tower    | Debug    |       |              | N3403_D2 |
| 8   | Brown          | Power+   | Power+   | CANH_    | _     |              | DS/85 A2 |
|     | BIOWII         | Fowert   | FOWER    | Debug    | -     | _            | N3403_AZ |

#### Assembling the multi-function connector

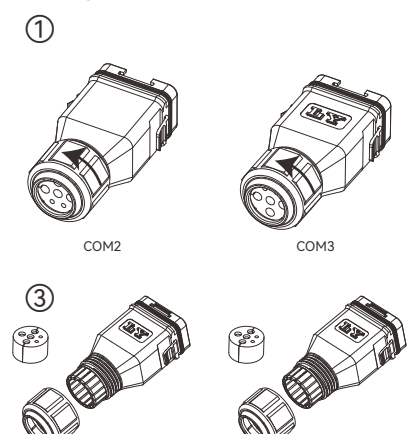

СОМ3

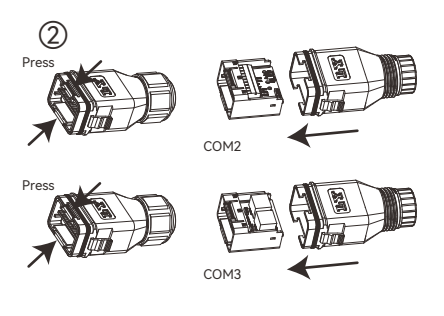

#### COM2 quick-connect port wiring steps

COM2

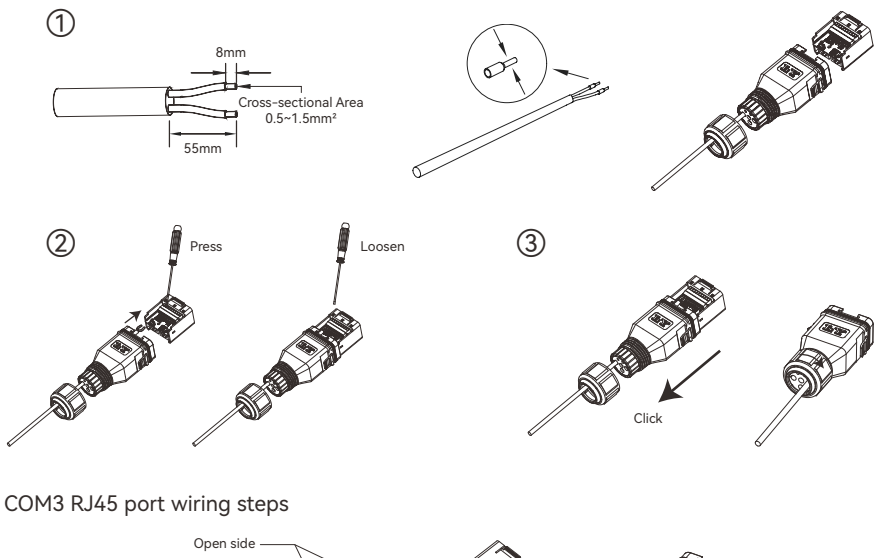

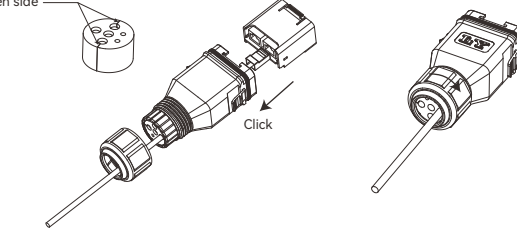

Insert the COM2 and COM3 connectors into the corresponding ports of the inverter.

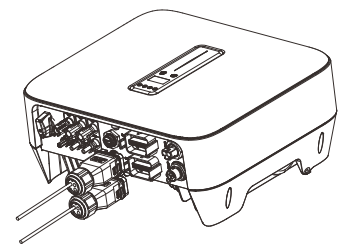

### Communication Module Installation

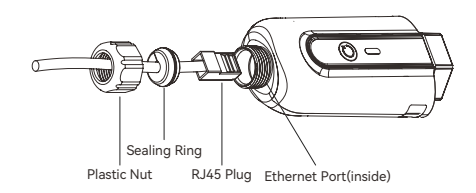

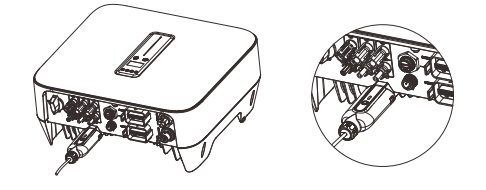

# **3** Commissioning

App Preparation

① Install the Cloud monitoring App with latest version.

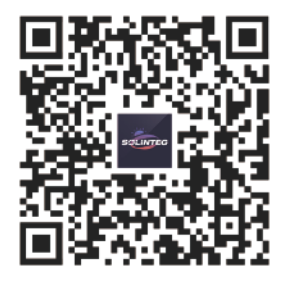

② Register an account on the Cloud monitoring App. If you have got the account and password from the distributor/installer or Solinteg, skip this step.

#### B Inspection Before Commissioning

Check the following items before starting the inverter:

- ① All equipment has been reliably installed.
- ② DC switch and AC circuit breaker are in the "OFF" position.
- ③ The ground cable is properly and reliably connected.
- ④ The AC cable is properly and reliably connected.
- ⑤ The DC cable is properly and reliably connected.
- (6) The communication cable is properly and reliably connected.
- O The vacant terminals are sealed.

(8) No foreign items, such as tools, are left on the top of the machine or in the junction box (if there is).

⑦ The AC circuit breaker is selected in accordance with the requirements of this manual and local standards.

1 Marning signs & labels are intact and legible.

#### Commissioning Procedure

If all of the items mentioned above meet the requirements, proceed as follows to start up the inverter for the first time.

① Turn on the AC breaker.

② Turn on the lithium battery switch. Power on the battery pack manually if a battery is equipped.

③ Turn on the DC switch, the DC switch may be integrated in the inverter or installed by the customer. Please wait for 5 minutes.

④ The inverter will operate properly if the PV and the grid meet inverter startup requirements. The time required for the inverter to connect to the grid may take a few minutes or longer, depending on the national/regional safety code selected during the initial setup and the actual grid conditions.

(5) Observe the LED indicator to ensure that the inverter operates normally.

# **4 Inverter Indicator**

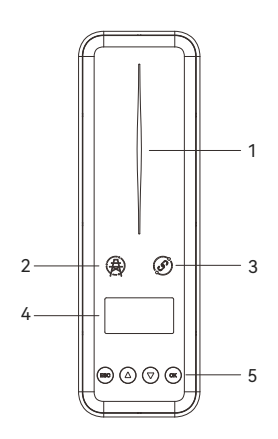

| ltem | Indicator       |            | Status                   | Description                                                                       |  |
|------|-----------------|------------|--------------------------|-----------------------------------------------------------------------------------|--|
|      |                 |            | Off                      | No power                                                                          |  |
|      |                 |            | Quick flashing           | Inverter entered self-test status                                                 |  |
|      |                 | Blue       | Slow flashing            | Inverter entered waiting status                                                   |  |
| 1    | Power and       |            | Breathe flashing         | Inverter works normal                                                             |  |
|      | Alarm Indicator | Orange     | Breathe flashing         | Low battery warning, the battery power is about to reach the SOC protection value |  |
|      |                 | Red        | Always on                | An alarm or fault is detected, view the fault info on the display                 |  |
|      |                 |            | Off                      | Grid lost                                                                         |  |
| 2    | Grid Indicator  | S          | Slow flashing            | Inverter detected grid but not running in on-grid mode                            |  |
|      |                 | Always on  |                          | Inverter works in on-grid mode                                                    |  |
|      |                 |            | Always on                | The inverter communication is running normally                                    |  |
| 2    | Communication   | Green      | Flashing                 | The inverter communicates with EMS or Master inverter through RS485 or CAN        |  |
| 3    | Indicator       | Orange     | Always on                | The inverter isn't communicating with Solinteg smart meter                        |  |
|      |                 | Red        | Always on                | The inverter isn't communicating with the BMS                                     |  |
| 4    | Display         | Display th | ne inverter's operationa | l status, parameter settings, etc.                                                |  |
|      | 2.5pidy         | Display o  | ff to save power, press  | the button to wake up the display.                                                |  |
| 5    | Button          | Switch di  | splay information and s  | set parameters.                                                                   |  |

# **5 R2MD Communication Module**

The R2MD communication module is available in multiple versions, below is the feature introduction for the WiFi & LAN version.

The WiFi & LAN R2MD module is designed for use with either WiFi or LAN communication, as well as for scenarios where both are connected simultaneously.

When both WiFi and LAN are connected, the system prioritizes LAN communication:

 $\textcircled$  In the event of LAN communication failure or if the LAN cable is disconnected, the WiFi & LAN R2MD will automatically switch to WiFi communication.

② When LAN communication is restored or the LAN cable is reconnected, the WiFi & LAN R2MD will automatically revert to LAN communication.

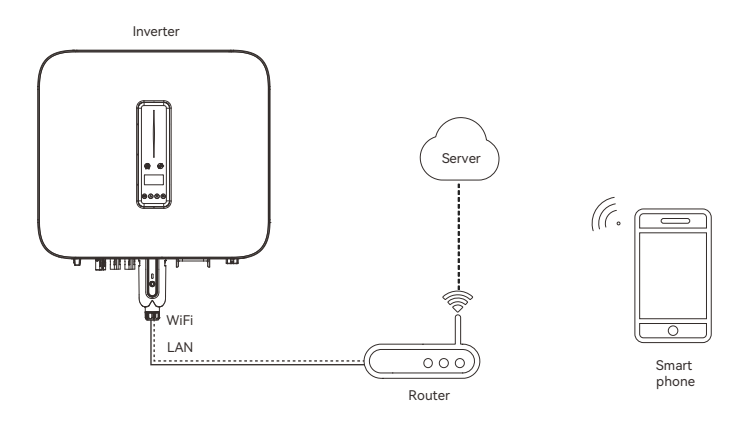

| ltem      |              |                    | Description                                                                                                    |
|-----------|--------------|--------------------|----------------------------------------------------------------------------------------------------|
| Button    | Press and ho | ld for 5–10 second | ls to reset network configuration                                                                                                    |
|           |              | Off                | Not correctly connected or powered on                                                                                                    |
|           |              | Quick flashing     | Connecting to the server                                                                                                    |
| Indicator | Green        | Slow flashing      | No server configuration<br>1.Server domain name and port not configured or detected<br>2.Routing information not set up or network cable not connected |
|           |              | Always on          | Communicate with the server normally                                                                                                    |
|           | Vallow       | Slow flashing      | Upgrading the inverter through the R2MD                                                                                                    |
|           | renow        | Quick flashing     | The R2MD isn't communicating with the inverter                                                                                                    |

# 6 Device Addition and Network Configuration in IntegHub APP

# 1

After logging into the APP, follow the onscreen guidance to create a power plant.

### 2

On the <Plants> interface, select the plant which you need to add new devices and enter it.

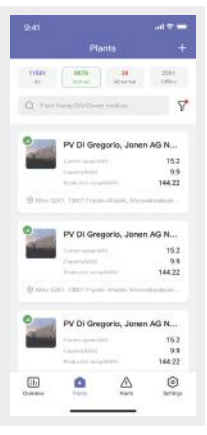

### 3

After entering the<Plants> section, click on <Devices>, then click the <+> in the upper right corner to add devices.

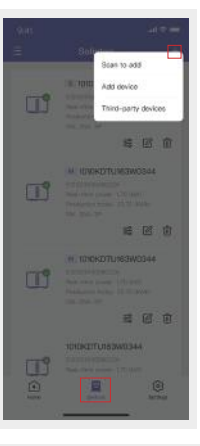

# 4

Click <Scan to add> and scan the QR code or barcode on the inverter's nameplate. (Alternatively, tap "Add device" to the next step.)

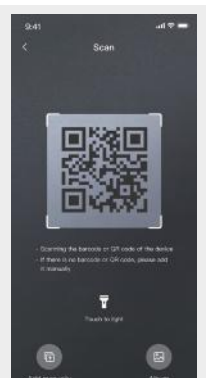

## 5

Tap <Enable Bluetooth> to turn on Bluetooth on your phone. The APP will automatically scan for nearby devices via Bluetooth.

| 2:41     | int 👁 🖬                                        |      | 2:41                                                                                                    |                            |
|----------|------------------------------------------------|------|----------------------------------------------------------------------------------------------------|----------------------------|
|          | Add devices                                    |      | : Add                                                                                                    | l devices                  |
| Scanning | for nearby devices                             |      | Scanning for near<br>Crething sents.                                                                                                    | ty devices                 |
|          |                                                |      | Í                                                                                                    |                            |
| Sec. 1   | hansisch is find ministry (Functional) daeisen |      | Phone Service your of Strength Strength | mikile phone show to the   |
| 1        | Erative Illustrath                             | ~~~~ | No disetta finan                                                                                                    | a provide and a conference |
| 160      | doing basic processing waveley                 | //   |                                                                                                    |                            |
| Add deve | ces manually                                   |      | Add devices men                                                                                                    | authy                      |
|          | eter 🕘 Grunt maker                             |      | 🚺 iveter                                                                                                    | 💮 Cristi matar             |
|          | a loger 🔃 CV-starger                           |      | 🗂 Data logger                                                                                                    | DV charger                 |
|          | neurication.<br>6.4                            |      | Dommanication<br>modure                                                                                                    |                            |
|          |                                                |      |                                                                                                    |                            |

# 6

Once the scan is complete, the APP will display the devices for addition. Select the device you want to add.

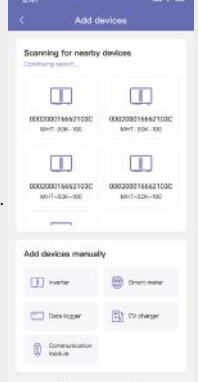

### 7

Proceed to network configuration. The inverter has two configuration methods: WiFi and LAN.

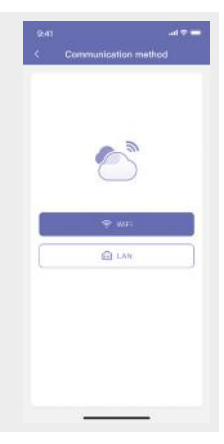

# 8

Proceed to WiFi setting interface if you choose "WiFi". Select the desired WiFi network and enter the password. Tap <Next> to proceed, or tap <Setup later> to configure at a later time.

| WIE              |          |     | <u> </u>   | WIFT |   |
|------------------|----------|-----|------------|------|---|
| IIII<br>MFL-APO2 | ÷.       |     | Q Switch   |      |   |
| Warvord          |          |     | WFI- APS2  |      | 8 |
| ******           | <u> </u> |     | TP-LINK-5G |      | Ŷ |
|                  |          |     | DIRE HP    |      | 8 |
|                  |          |     | TP-LINK-50 |      | 2 |
|                  |          | >>> |            |      |   |
|                  |          |     |            |      |   |
|                  |          |     |            |      |   |
| 24642            |          |     |            |      |   |
| Setup later      |          |     |            |      |   |
|                  | <u> </u> |     |            |      |   |

### 9

Proceed to LAN setting interface if you choose "LAN". The DHCP function is enabled by default. If your router or switch has DHCP disabled, you can input the IP address, subnet mask, default gateway, and DNS server manually. Tap <Next> to proceed, or tap <Setup later> to configure at a later time.

| <                               | LAN         |   |
|---------------------------------|-------------|---|
| DHCP                            |             | • |
| # ASPeni<br>102.188.124         | 1.52        |   |
| Subret Mes<br>255,255,25        | ñ.0         |   |
| Dofault Gateen<br>19/2,16/0.124 | ey<br>L.T.  |   |
| D48 Server<br>8.8.8.8           |             |   |
|                                 |             |   |
|                                 |             |   |
|                                 |             |   |
|                                 | Next        | _ |
|                                 | Setup later |   |

# 10

After setting the WiFi or LAN information, the APP will go through three steps for network configuration. If any step fails, the reason for the failure will be displayed.

| 9.43                                                            | 92-43                                                  | 9-43 unit the second second se |
|-----------------------------------------------------------------|--------------------------------------------------------|----------------------------------------------------------------------------------------------------|
| A112200100430056                                                | A112200100430056                                       | A112200100430056                                                                                                    |
| · · · · · · · · ·                                               | <b></b>                                                | og o 📑                                                                                                    |
| Please birg your multile phone street to the desire             | Plasma birng year makile phrom stream to<br>the assess | Parent birgs your mobile phone share to the amount                                                                                                    |
| Distribution network information<br>is being sent to the device | Destriction information cart                           | Distribution information used associately                                                                                                    |
| 2 Devices or convencient for the<br>subwork                     | 2 Connecting devices to the network.                   | Device is corrected to the subscript                                                                                                    |
| 3. Device is test to the account                                | 3. Device is bod to the excount                        | Binding device in progress                                                                                                    |
|                                                                 |                                                        |                                                                                                    |
|                                                                 |                                                        | · · · · · · · · · · · · · · · · · · ·                                                                                                    |
| 9-83 ul ♥ =<br>< Internet configuration                         | 9:43                                                   | 9-a3 al ♥ <del>=</del><br>< Internet configuration                                                                                                    |
| A112200100430056                                                | A112200100430056                                       | A112200100430056                                                                                                    |
| · · · · · · · · ·                                               | Q (                                                    | og & 📑                                                                                                    |
| Please birgs year reside phone stream to the descent            | Protect birty year results phone shear to the assess   | Protect damp year module phone there in<br>the damp                                                                                                    |
| Follows to send network     Kifermalizer                        | Destriction Information unit                           | Digitification information used                                                                                                    |
| 2 Devices or convencient for the<br>subwork                     | Device failed to connect to network                    | Device is corrected to the subscript                                                                                                    |
| 3. Device is test to the account                                | 3. Device is bod to the account                        | Failed to lond covice to account                                                                                                    |
| Back to rates                                                   | Back to colty                                          | Back Steretry                                                                                                    |
| Bang later                                                      | flatup later                                           | fing later                                                                                                    |

11

Once the network configuration is complete, click <Complete>.

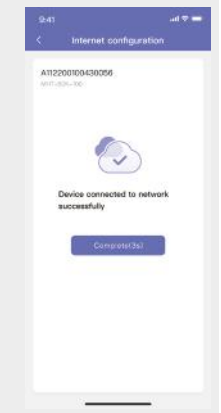

# 12

After finish network configuration, click <Confirm> to confirm the addition of the device. Click the edit button to rename the device.

| 2:43 |                                                          |       | 2:43 |                      | al 🗢 🚍 |
|------|----------------------------------------------------------|-------|------|----------------------|--------|
|      | Add devices                                              |       | <    | 600000100430056      |        |
|      | 1010KDTU183W0344 (8)                                     |       | Com  | munication module #1 |        |
| Ø    | Communication module #1 ()<br>Interest Foundame<br>Fault |       |      |                      |        |
|      |                                                          | $\gg$ |      |                      |        |
|      |                                                          |       |      |                      |        |
|      |                                                          |       |      |                      |        |
|      | Cothine                                                  |       |      | Confirm              |        |
|      |                                                          |       | -    |                      |        |

# 13

Entering the device details interface, you can view the device name, SN, device type, device model, communication mode (WiFi or LAN), IP address, MAC address, firmware version, and connection date.

|                                  | - 10 Inc |
|----------------------------------|----------|
| Communication modu               | ile #1   |
| www.cer.Status                   | Normal   |
|                                  |          |
| Communication module #1          | Ð        |
| 5N<br>600000100430056            | ÷        |
| Check code<br>600043             |          |
| Contre Ivee<br>Capture rods      |          |
| Itedas rectel<br>R2MD            |          |
| Communication mode<br>WINFI      |          |
| P minimu<br>192.168.124.10       |          |
| MAC address<br>20-20-20-64-0A-8C |          |
| Nov 100000 1000                  |          |

# 7 About

#### **Contact Information**

Should you have any question about this product, please contact us.

We need the following information to provide you the best assistance:

- Model of the device
- Serial number of the device
- Date of the device
- Fault code/name
- Brief description of the problem

#### China (HQ)

Wuxi Solinteg Power Co., Ltd.

Address: Building 10, No. 52-2 Changjiang South Road, Xinwu District, Wuxi, China

Website: www.solinteg.com

Service Mail: service@solinteg.com

INTEGRATE SOLAR INTELLIGENTLY

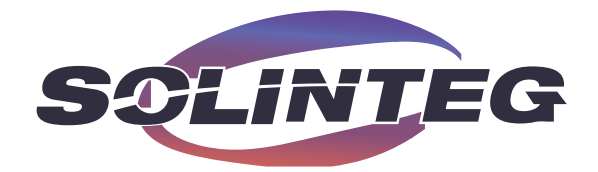

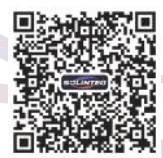

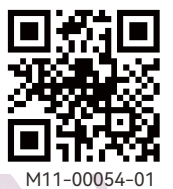

User Manual

www.solinteg.com